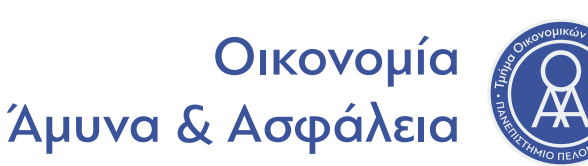

Στα πλαίσια των μαθημάτων του ΠΜΣ Οικονομία, Άμυνα και Ασφάλεια και ειδικότερα για τις ανάγκες της διδασκαλίας μέσω τηλεδιάσκεψης, θα χρησιμοποιηθεί η πλατφόρμα Zoom. Μια από τις καλύτερες του είδους, με υψηλή ποιότητα και πολύ εύκολο και απλό χειρισμό.

Υποστηρίζει όλα τα λειτουργικά συστήματα Η/Υ καθώς και έξυπνες φορητές συσκευές όπως tablet ή smartphones.

## <u>Για να ενεργοποιήσετε τον λογαριασμό σας στην Zoom, ακολουθήστε τα βήματα :</u>

**1.** Θα λάβετε στο email του ακαδημαϊκού σας λογαριασμού, ένα email που ενεργοποιεί την διαδικασία εγγραφής στην Zoom.

**2.** Αφού κάνετε "κλικ" στον σύνδεσμο που περιέχει, θα οδηγηθείτε στην ιστοσελίδα της zoom για να ολοκληρώσετε την εγγραφή σας.

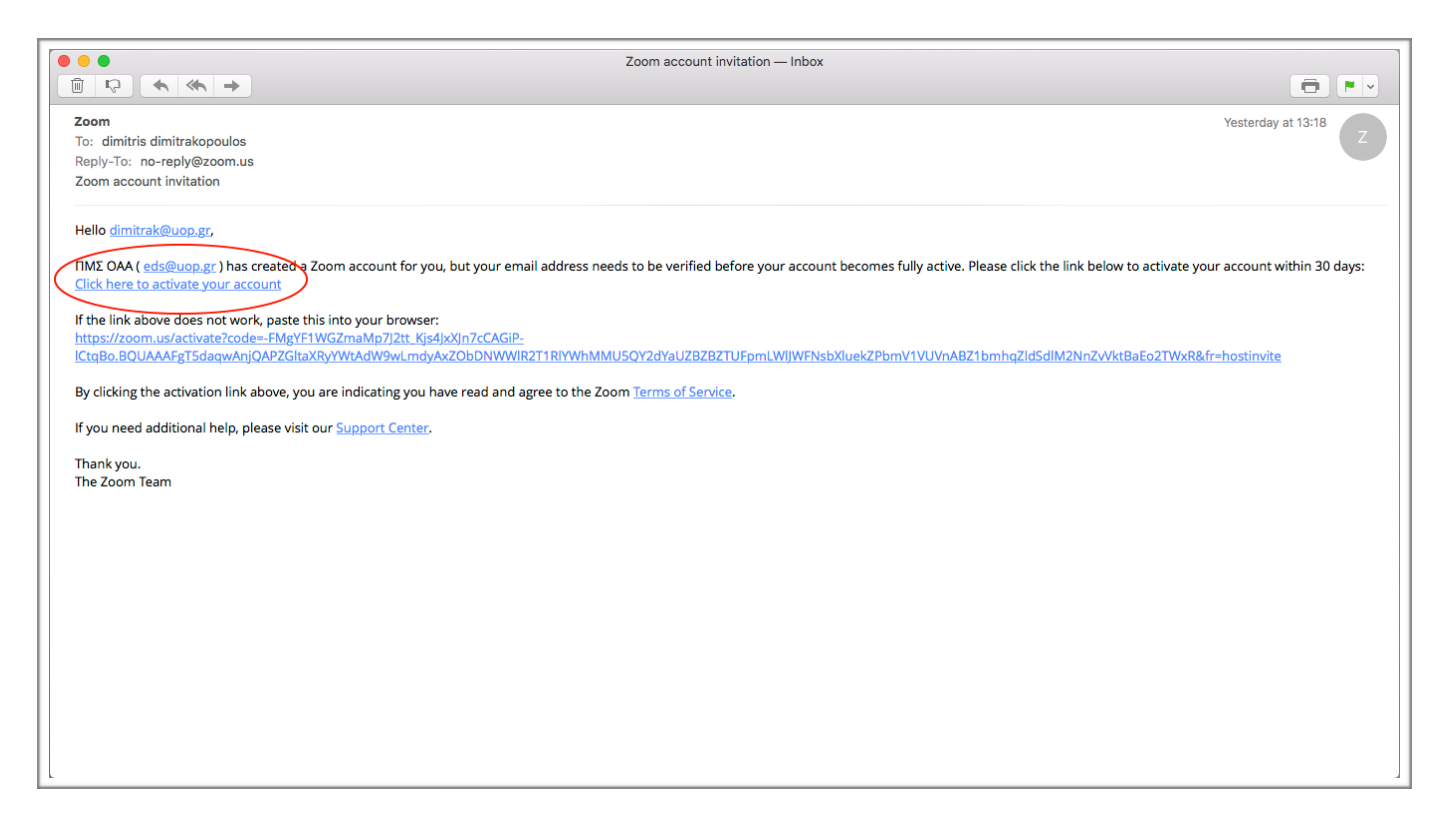

## ΠΡΟΣΟΧΗ !!!

Δεν θα δημιουργήσετε νέο λογαριασμό. Έχουμε ήδη εισάγει εμείς τα email σας. Εσείς απλά θα συνεχίσετε την διαδικασία από το συγκεκριμένο σημείο.

**3.** Συμπληρώστε τα στοιχεία σας με λατινικούς χαρακτήρες και εισάγετε τον κωδικό (password) της επιλογής σας στην ακόλουθη οθόνη.

Σας προτείνουμε κάτι που θα περιέχει συνδυασμό αλφαριθμητικών χαρακτήρων, πεζών, κεφαλαίων καθώς και συμβόλων.

**4.** Εφόσον όλοι οι συμμετέχοντες στο ΠΜΣ έχουν ήδη λάβει πρόσκληση για την ενεργοποίηση του zoom λογαριασμού τους, μπορείτε να επιλέξετε απλά "Skip this step" στην ακόλουθη οθόνη.

|      |                                                                                                    |                                          | REQUEST A DE      | EMO 1.888.799.5926 | FAQ SUPPORT |
|------|----------------------------------------------------------------------------------------------------|------------------------------------------|-------------------|--------------------|-------------|
| zoom | SOLUTIONS - PLANS & PRICING CONTACT SALES                                                                                                    | SCHEDULE A MEETING                       | JOIN A MEETING    | HOST A MEETING 🔻   | SIGN OUT    |
|      | 1 Account Info 2 Invite Colleagues 3 Test Meeting                                                                                                    |                                          |                   |                    |             |
|      | Don't Zoom A<br>Invite your colleagues to create the                                                                                                    | Alone.<br>their own free Zoom account to | oday! Why invite? |                    |             |
|      | A second second  |                                          |                   |                    |             |
|      | And the second second s |                                          |                   |                    |             |
|      | name@domain.com                                                                                                    |                                          |                   |                    |             |
|      | All of an a set of a set of a  |                                          |                   |                    |             |
|      | The second second secon | reCAPTCHA<br>Privacy - Terms             |                   |                    |             |
|      | Invite                                                                                                    | Skip this ste                            |                   |                    |             |
|      |                                                                                                    |                                          |                   |                    |             |

5. Ολοκληρώνοντας τα βήματα, θα εμφανιστεί η ακόλουθη οθόνη που σας ενημερώνει για τον λογαριασμό σας.

|      |             |                 |               |                         |                                                                                                    |                                                                                                    | REQUEST                      | A DEMO 1.888.799.5926 | FAQ S | SUPPORT |
|------|-------------|-----------------|---------------|-------------------------|----------------------------------------------------------------------------------------------------|----------------------------------------------------------------------------------------------------|------------------------------|-----------------------|-------|---------|
| zoom | SOLUTIONS - | PLANS & PRICING | CONTACT SALES |                         |                                                                                                    | SCHEDULE A MEETING                                                                                  | JOIN A MEETING               | HOST A MEETING 🔻      | SI    | GN OUT  |
|      |             |                 | _             | 1 Account Info 2 Invite | Colleagues 3 Test Meeting                                                                                                    |                                                                                                    |                              |                       |       |         |
|      |             |                 |               |                         | Start your test<br>Excellent Now it's time to start me<br>Nour personal meeting up<br>https://zoom.us/ij/514897<br>Start Meeting Now<br>Start or schedule your Zoom meet<br>to download.<br>Start or schedule your Zoom meet<br>boom for the schedule your Zoom meet<br>boom for the schedule your Zoom for the schedule your Zoom for the schedule your Zoom for the schedule your your your your your your your your | t meeting.<br>rl:<br>75822<br>Go to My Account<br>ings directly from your brow<br>Microsoft Outlool | ser. Click below<br>k Plugin |                       |       |         |

**6.** Από την σελίδα <u>https://zoom.us/download</u> επιλέξτε και χρησιμοποιήστε το εργαλείο σύνδεσης της επιλογής σας.

Μπορείτε να επιλέξετε την ανάλογη εφαρμογή για το λειτουργικό σας (windows, mac), για το κινητό σας τηλέφωνο (android, ios) ή αν δεν θέλετε να εγκαταστήσετε την εφαρμογή, απλά εγκαταστήστε το ανάλογο πρόσθετο για τον browser της επιλογής σας. Στα συγκεκριμένα extension υποστηρίζονται και οι λειτουργίες Ημερολόγιου.

|      |             |                 |                                                                                                    |                                                                                                    |                                   | REQUEST A DEM      | O 1.888.79 | 9.9666 FAQ SUPPORT |
|------|-------------|-----------------|----------------------------------------------------------------------------------------------------|----------------------------------------------------------------------------------------------------|-----------------------------------|--------------------|------------|--------------------|
| zoom | SOLUTIONS - | PLANS & PRICING | CONTACT SALES                                                                                                    |                                                                                                    | JOIN A MEETING                    | HOST A MEETING -   | SIGN IN    | SIGN UP, IT'S FREE |
|      |             |                 | Download Ce                                                                                                    | enter                                                                                                    | Download for IT                   | Admin <del>-</del> |            |                    |
|      |             |                 | Zoom Client for<br>The web browser client will<br>Zoom meeting, and is also a<br>Download                                                     | download automatically when you<br>vailable for manual download he<br>Version 4.1.16781.1211                                                | u start or join your first<br>re. |                    |            |                    |
|      |             |                 | Zoom Plugin for<br>The Zoom Plugin for Outloo<br>enable you to start or sched<br>Download<br>Add Zoom as an Add-in for the                    | r Microsoft Outlook<br>k installs a button on the Microso<br>fule a meeting with one-click.<br>Version 4.1.56131.1204<br>Outlook on the web | ft Outlook tool bar to            |                    |            |                    |
|      |             |                 | Zoom Extension<br>The Zoom Extension for Bro<br>with a single click from your<br>With a single click from your<br>Get from<br>Firefox Add-ons | n for Browsers<br>owsers allows you to start or scher<br>r browser or within Google calend                                                  | dule your Zoom meeting<br>ar.     |                    |            |                    |
|      |             |                 | Zoom Mobile A<br>Start, join and schedule mer<br>on mobile devices.<br>Available on:                                                          | pps<br>etings: send group text, images ar                                                                                                   | ıd push-to-talk messages          |                    |            |                    |

Zoom Client Plugin for Sharing iPhone/iPad

The Zoom client plugin will be automatically installed when you try to share your iPhone/iPad screen to remote meeting participants during your Zoom meeting time.

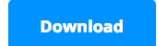